### Comment faire une recherche des chaines sur ECHOLINK ATOMO 2

#### 1) Sur la télécommande, Appuyez sur le bouton '**Menu**'

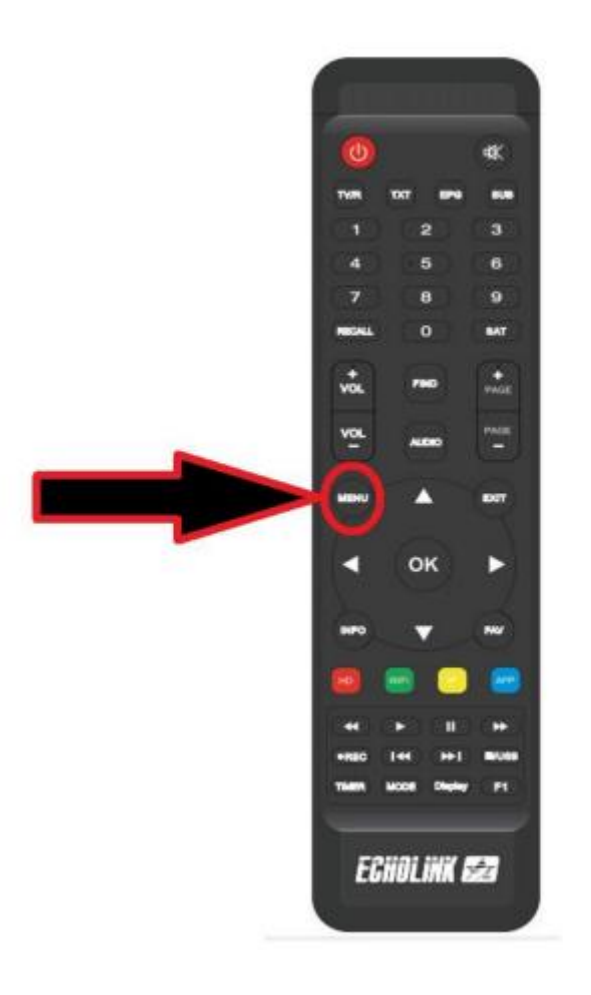

## 2) Sélectionnez 'Installation'

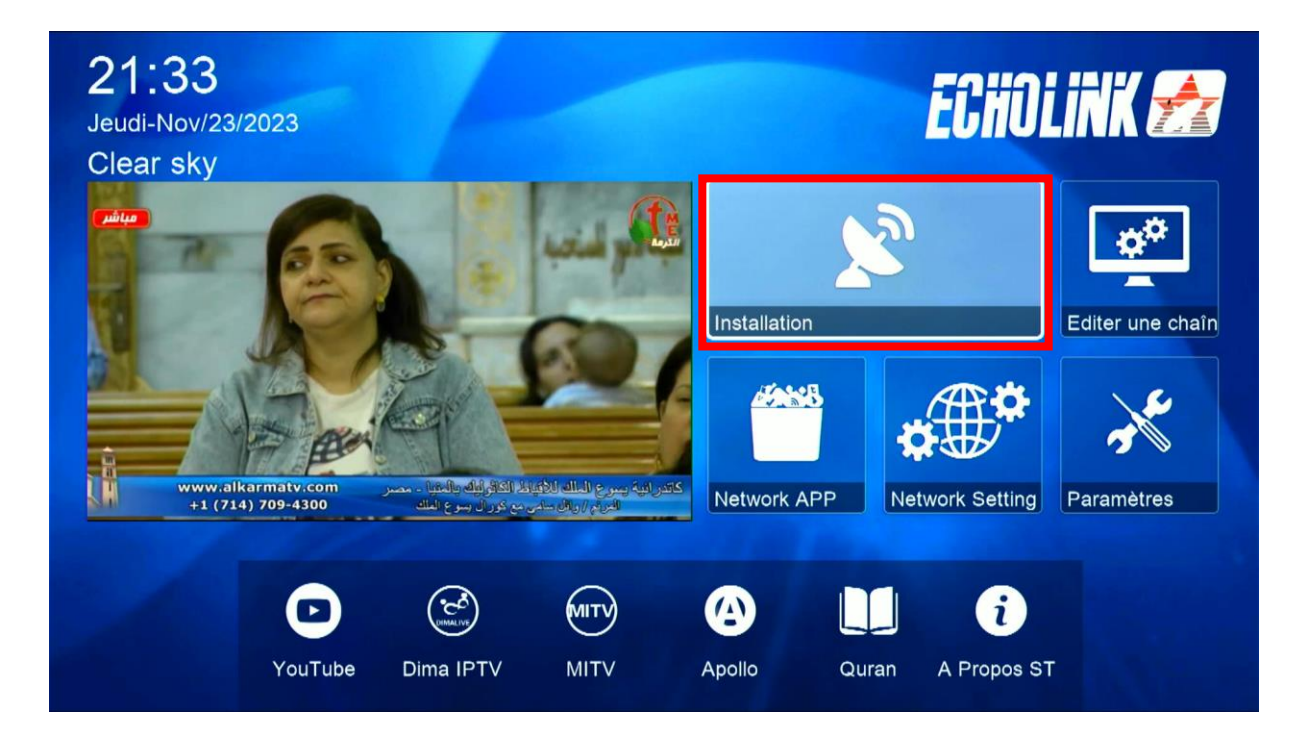

#### 3) Appuyez sur ' Réglage d'antennes '

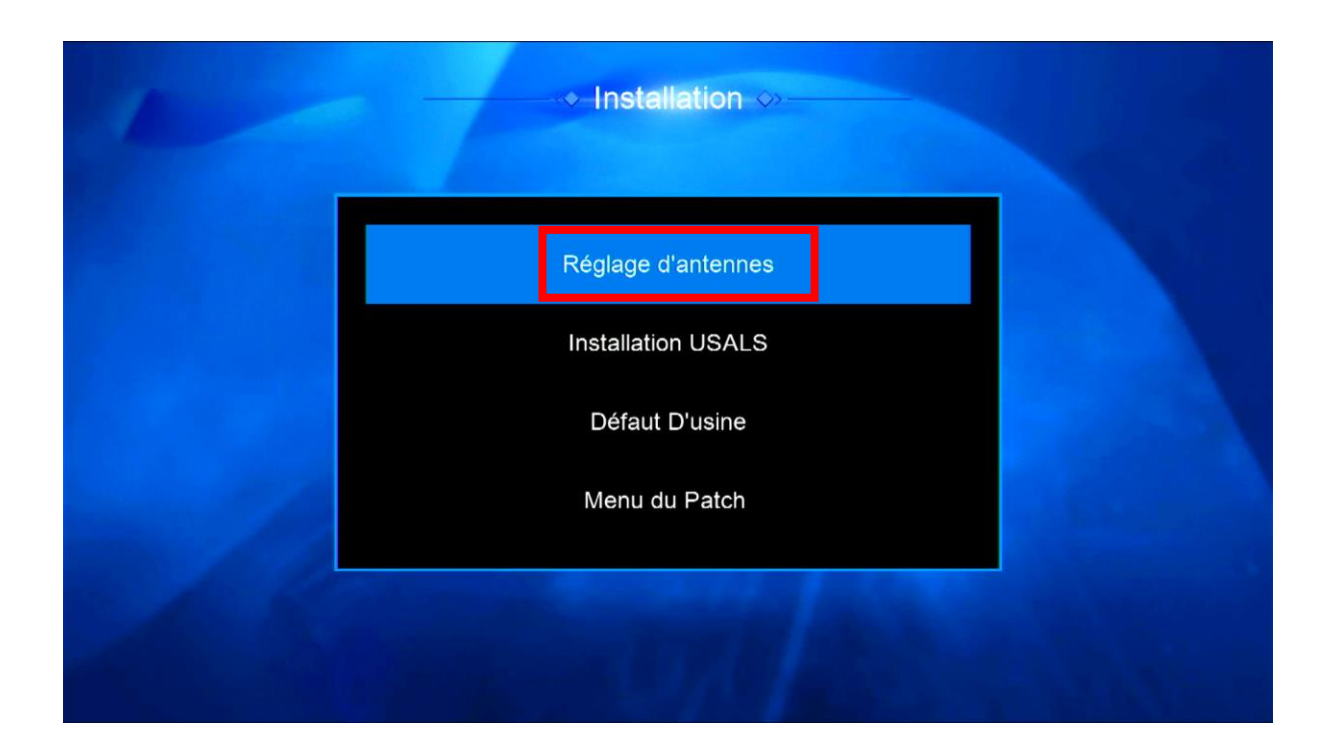

#### 4) Sélectionnez le satellite de votre choix ainsi que le porte LNB dédié à votre satellite

|     | Satellite           | < | Nilesat (7W)      | >  |
|-----|---------------------|---|-------------------|----|
|     | Transponder         |   | 11095/H/27500/7/8 |    |
|     | Type du LNB         |   | Type du LNB       |    |
|     | Alimentation du LNB |   | 13V/18V           |    |
|     | 22KHz               |   | Automatique       |    |
|     | DiSEqC1.0           |   | Non               |    |
|     | DiSEqC1.1           |   | LNB2              |    |
|     | Moteur              |   | Non               |    |
| Int |                     | ~ |                   | 70 |

5) Allez à la dernière ligne 'Recherche avancer', sélectionnez ' Chercher Satellite ', puis appuyez sur le bouton OK de votre télécommande pour démarrer la recherche des chaines .

| 1      | -                         | ◇ Réglage d                   | 'antennes ⇔-           |         |             |     |
|--------|---------------------------|-------------------------------|------------------------|---------|-------------|-----|
|        | Mode Scan                 |                               | Toutes les (           |         |             |     |
|        | Recherche a               | vancer                        | < Chercher Satellite > |         |             |     |
|        |                           |                               |                        |         |             |     |
|        |                           |                               |                        |         |             |     |
|        |                           |                               |                        |         |             |     |
|        |                           |                               |                        |         |             |     |
|        | Intensité                 | 92%                           | Qualité —              |         | 70%         |     |
| REC Er | nregistrer<br>ogram Error | ок Recherche а<br>EXIT Sortir | avancer                | Changer | les paramet | res |

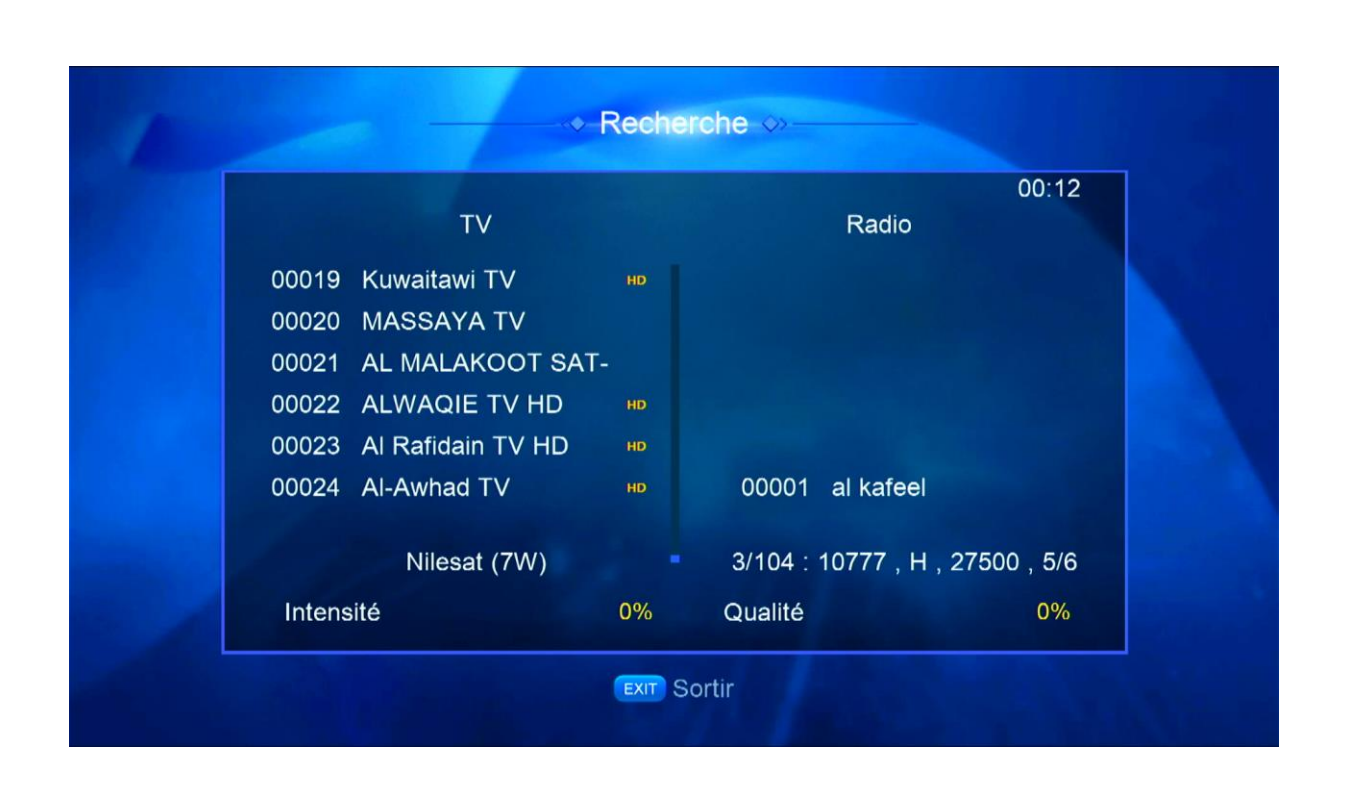

# Patientez quelques instants pendant que la recherche des chaines se termine.

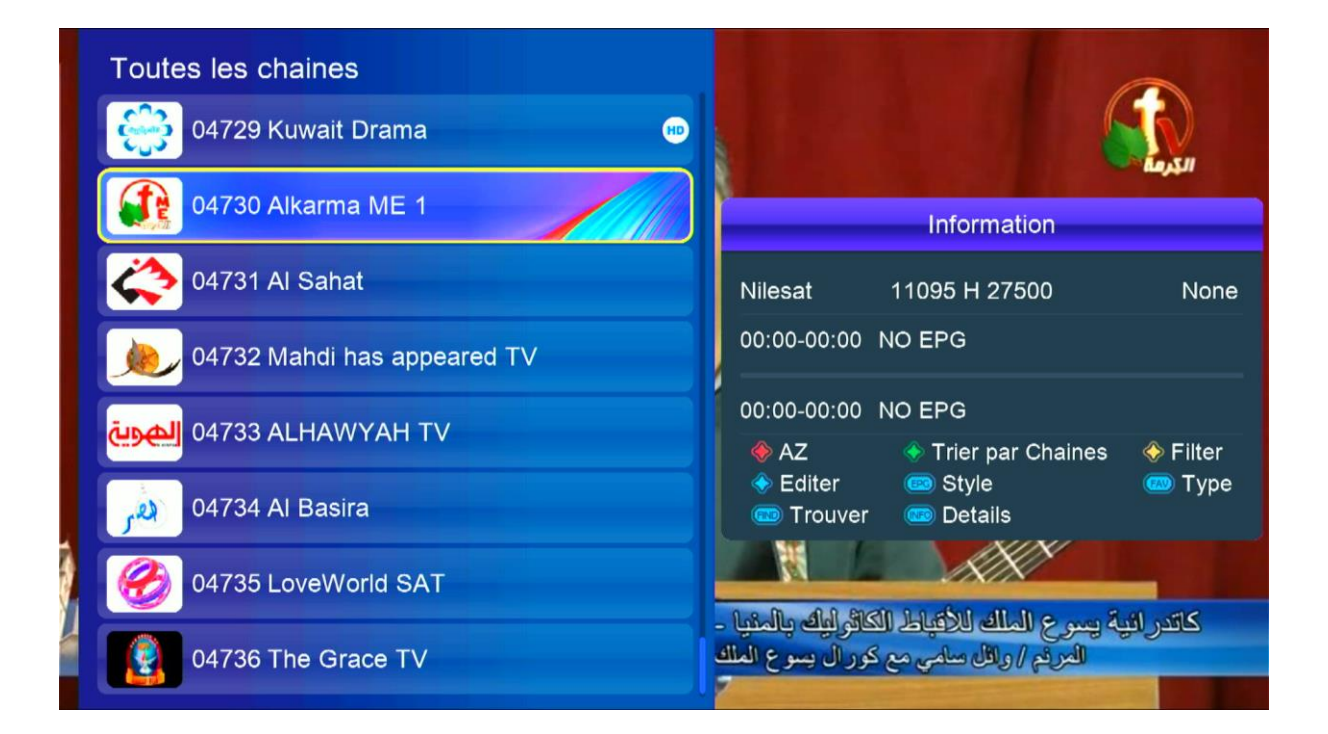

Félicitation, la recherche a été effectuée avec succès